## How to Change Wash Packages for Existing Members (from within the Wash Club App)

**STEP 1** From the Home Screen inside the app, select the Silhouette in the upper right corner.

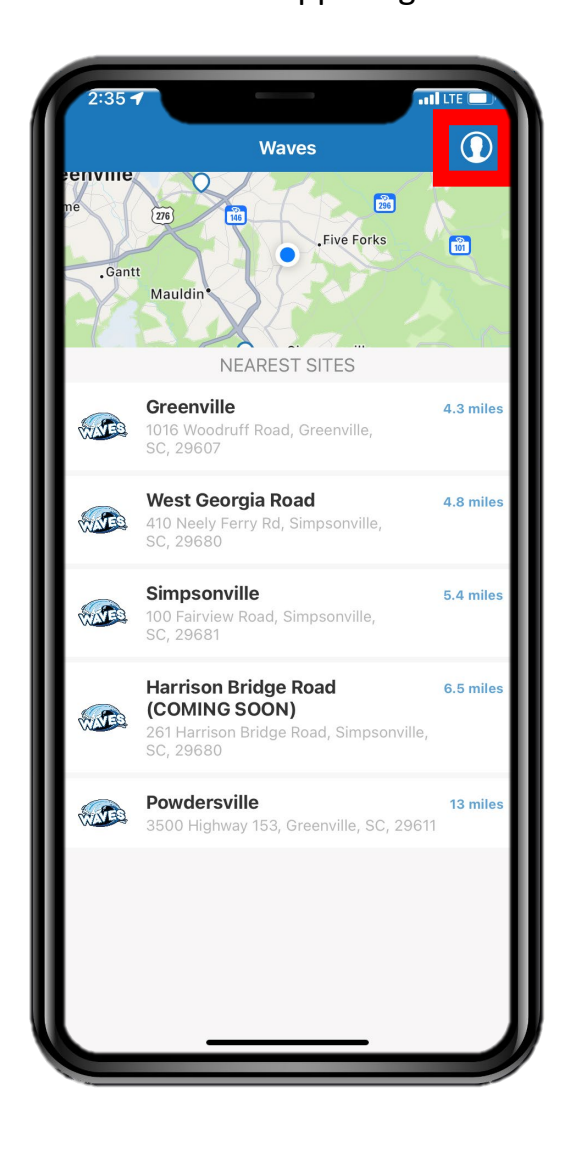

## **STEP 4**

Select the "WASH PACKAGE" button at the bottom of the screen.

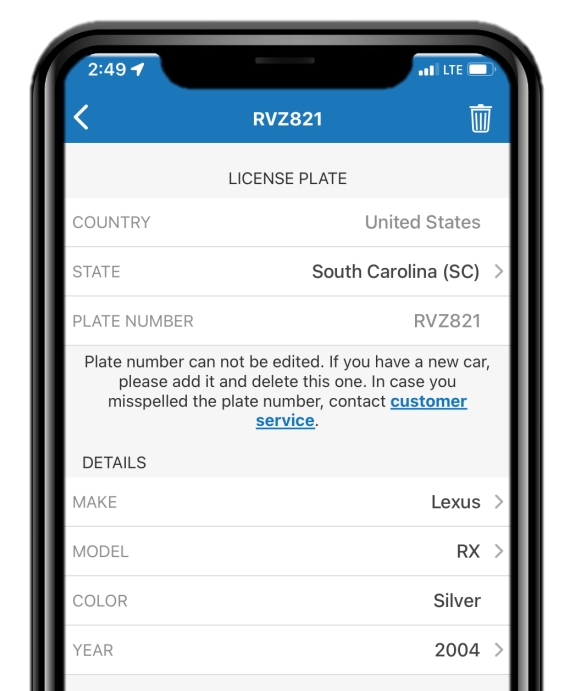

**STEP 2** Select the "My Cars" button.

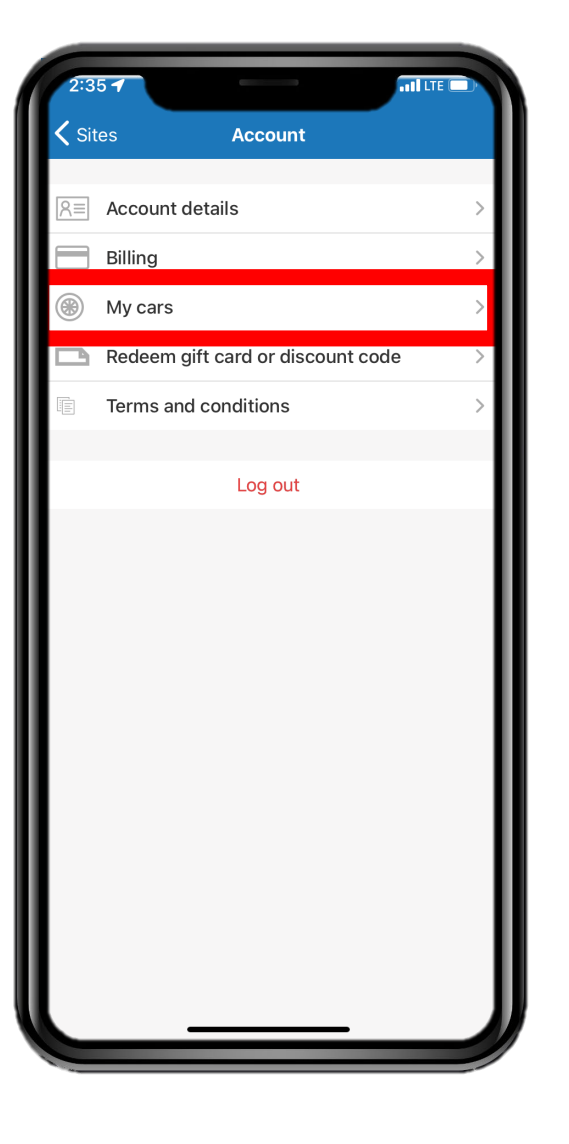

STEP 5 Select the "Cancel Subscription" button at the bottom of the screen.

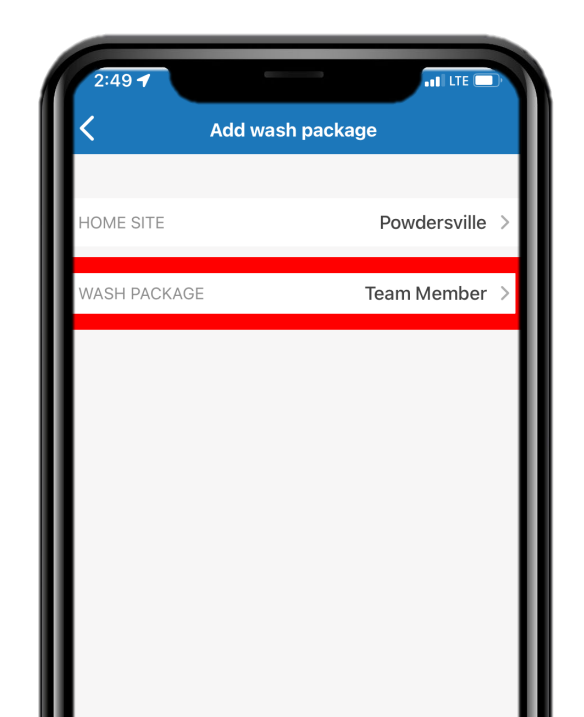

## STEP 3

From the list of vehicles on your account, select the vehicle that you wish to cancel your membership.

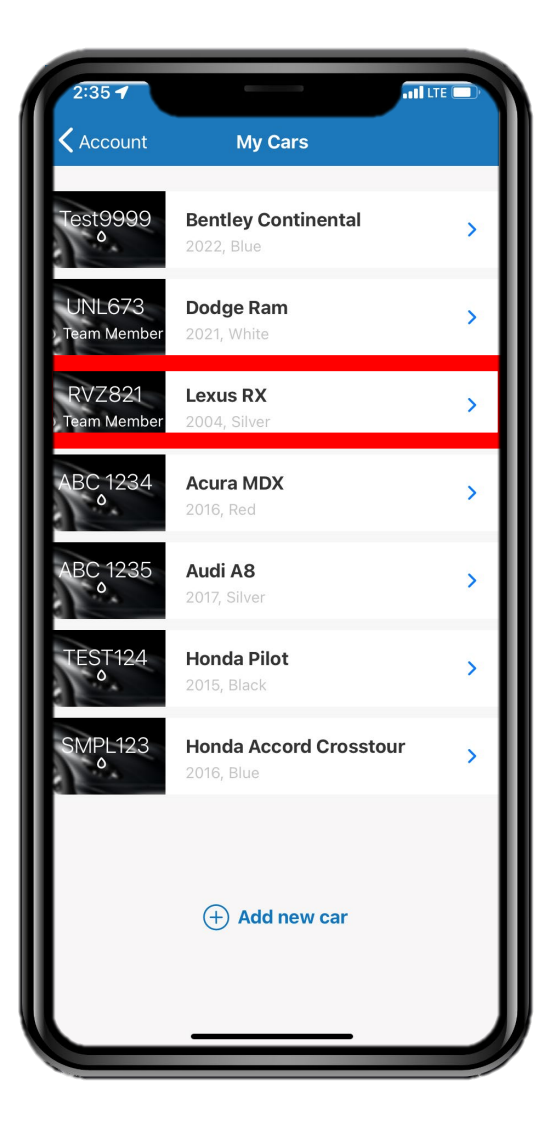

## **STEP 6** Select which Wash Package you would like to have on the vehicle.

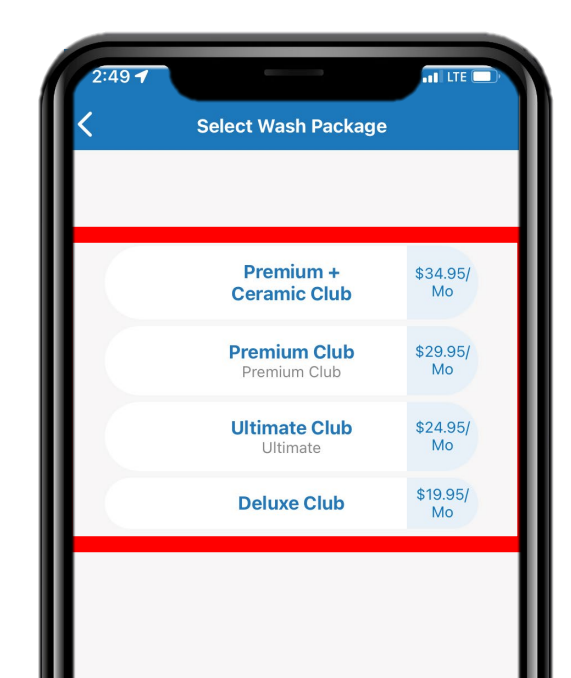

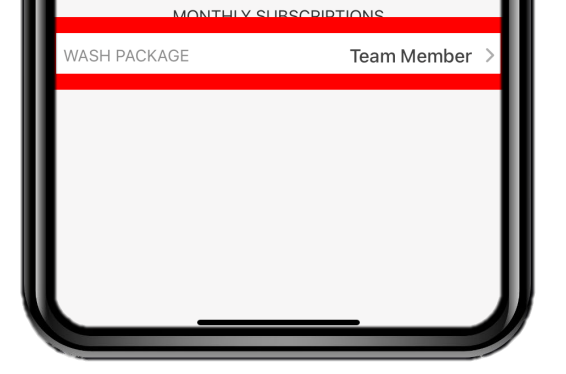

STEP 7

Confirm the Wash Package that you would like to purchase (upgrade/downgrade) is correctly listed in this box.

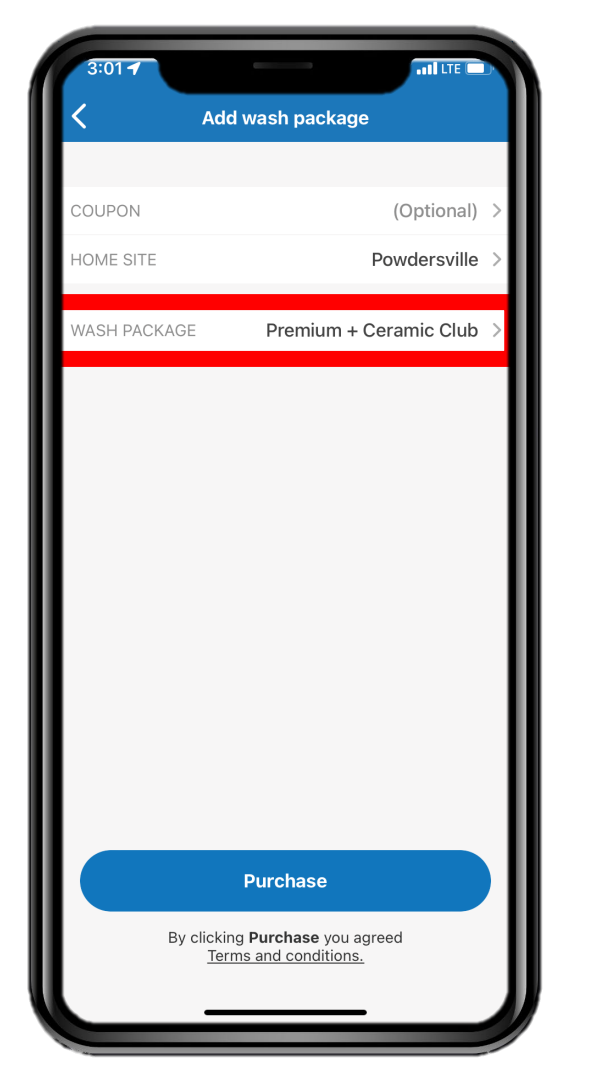

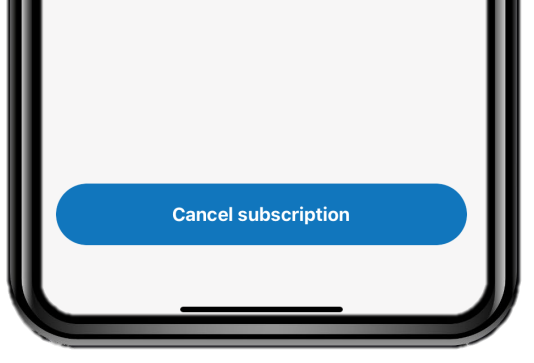

STEP 8

Select the "Purchase" button.

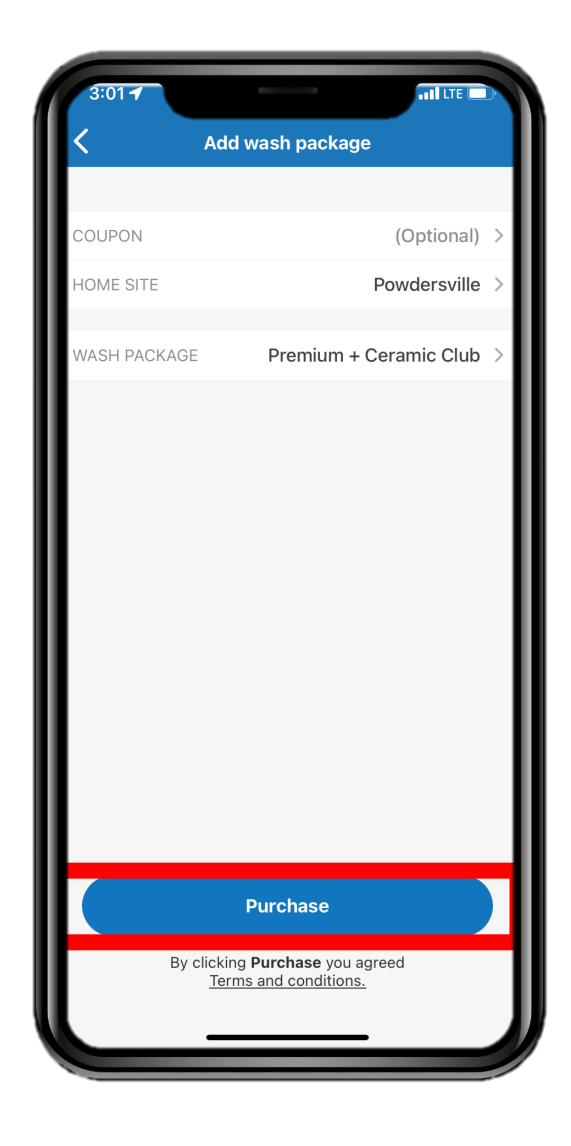

Please note that any package upgrades will be pro-rated for the remaining portion of the billing period. You will see the full new charge at your next renewal date.

If you are downgrading packages, the new package/rate will take effect your next renewal date.

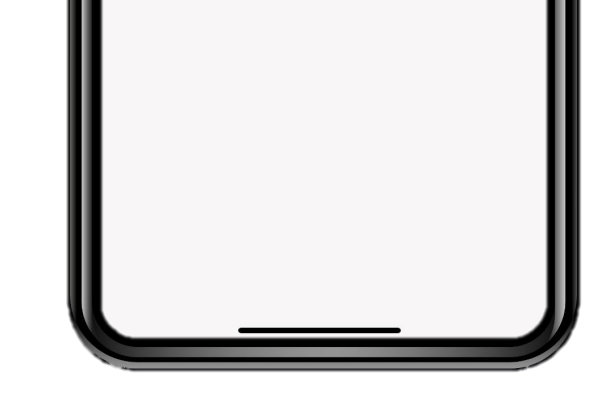